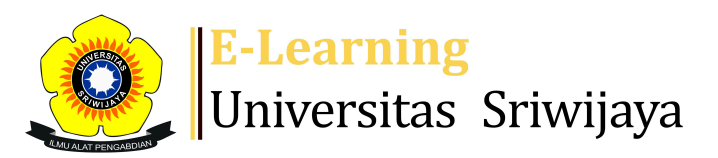

## 🕘 🗭 GHIA SUBAGJA - 🛛 🖌 🌀

Dashboard > My courses > 2425-02-ESD1203 APLIKASI KOMPUTER BISNIS > General > Presensi Kuliah > Presensi Kuliah

0

# 2425-02-ESD1203 APLIKASI KOMPUTER BISNIS Presensi Kuliah

Presensi kuliah wajib diisi setiap kuliah

#

| S        | essions | Add se                | ssion Repoi   | rt Import                              | Export Status set                       | Temporary users          |            |  |
|----------|---------|-----------------------|---------------|----------------------------------------|-----------------------------------------|--------------------------|------------|--|
| Sessions |         | Group: 2425-02-ESD120 |               | 203-242P1 🗸                            | All All past Months                     |                          | Weeks Days |  |
| #        |         | Date                  | Time          | Туре                                   | Description                             |                          | Actions 🗌  |  |
| 1        | Tue 14  | 4 Jan 2025            | 7:30AM - 10Al | Group: 2425-<br>M 02-ESD1203-<br>242P1 | Agung Putra Raneo,<br>NIP.1984112620150 | S.E., M.Si ;<br>41001    | ¢          |  |
| 2        | Tue 2   | 1 Jan 2025            | 7:30AM - 10Al | Group: 2425-<br>M 02-ESD1203-<br>242P1 | Agung Putra Raneo,<br>NIP.1984112620150 | S.E., M.Si ;<br>41001    | ¢          |  |
| 3        | Tue 4   | - Feb 2025            | 7:30AM - 10Al | Group: 2425-<br>M 02-ESD1203-<br>242P1 | Agung Putra Raneo,<br>NIP.1984112620150 | S.E., M.Si ;<br>41001    | ¢          |  |
| 4        | Fri 7   | ' Feb 2025            | 7:30AM - 10Al | Group: 2425-<br>M 02-ESD1203-<br>242P1 | Agung Putra Raneo,<br>NIP.1984112620150 | S.E., M.Si ;<br>41001    | ¢ ☆ X      |  |
| 5        | Tue 11  | Feb 2025              | 7:30AM - 10Al | Group: 2425-<br>M 02-ESD1203-<br>242P1 | Agung Putra Raneo,<br>NIP.1984112620150 | S.E., M.Si ;<br>41001    | ¢          |  |
| 6        | Tue 18  | Feb 2025              | 7:30AM - 10Al | Group: 2425-<br>M 02-ESD1203-<br>242P1 | Ghia Subagja S.E.,M<br>1992112720242110 | <mark>.M</mark> ):<br>01 | ¢ ☆ X      |  |

| #  | Date                             | Time          | Туре                                 | Description                                              |                | Actions          |   |
|----|----------------------------------|---------------|--------------------------------------|----------------------------------------------------------|----------------|------------------|---|
| 7  | Tue 25 Feb 2025                  | 7:30AM - 10AM | Group: 2425-<br>02-ESD1203-<br>242P1 | Ghia Subagja S.E.,M.M :<br>199211272024211001            |                | <b>* * X</b>     |   |
| 8  | Tue 11 Mar 2025                  | 7:30AM - 10AM | Group: 2425-<br>02-ESD1203-<br>242P1 | <mark>Ghia Subagja S.E.,M.M</mark><br>199211272024211001 | •              | • <del>*</del> × |   |
| 9  | Tue 18 Mar 2025                  | 7:30AM - 10AM | Group: 2425-<br>02-ESD1203-<br>242P1 | <mark>Ghia Subagja S.E.,M.M</mark><br>199211272024211001 |                | <b>* * X</b>     |   |
| 10 | Tue 25 Mar 2025                  | 7:30AM - 10AM | Group: 2425-<br>02-ESD1203-<br>242P1 | RESKA RAHMATULLAH<br>M.M. ;<br>NIP.198806022023211       | , S.E.,<br>014 | • <del>*</del> × |   |
| 11 | Tue 8 Apr 2025                   | 7:30AM - 10AM | Group: 2425-<br>02-ESD1203-<br>242P1 | RESKA RAHMATULLAH<br>M.M. ;<br>NIP.198806022023211       | , S.E.,<br>014 | <b>* * X</b>     |   |
| 12 | Tue 15 Apr 2025                  | 7:30AM - 10AM | Group: 2425-<br>02-ESD1203-<br>242P1 | RESKA RAHMATULLAH<br>M.M. ;<br>NIP.198806022023211       | , S.E.,<br>014 | • <del>•</del> × |   |
| 13 | Tue 22 Apr 2025                  | 7:30AM - 10AM | Group: 2425-<br>02-ESD1203-<br>242P1 | RESKA RAHMATULLAH<br>M.M. ;<br>NIP.198806022023211       | , S.E.,<br>014 | • <del>•</del> × |   |
| 14 | Tue 29 Apr 2025                  | 7:30AM - 10AM | Group: 2425-<br>02-ESD1203-<br>242P1 | RESKA RAHMATULLAH<br>M.M. ;<br>NIP.198806022023211       | , S.E.,<br>014 | • <del>•</del> × |   |
| 15 | Fri 2 May 2025                   | 10AM - 12PM   | Group: 2425-<br>02-ESD1203-<br>242P1 | RESKA RAHMATULLAH<br>M.M. ;<br>NIP.198806022023211       | , S.E.,<br>014 | • <del>*</del> × |   |
| 16 | Tue 6 May 2025                   | 7:30AM - 10AM | Group: 2425-<br>02-ESD1203-<br>242P1 | RESKA RAHMATULLAH<br>M.M. ;<br>NIP.198806022023211       | , S.E.,<br>014 | •                |   |
| ?  |                                  |               |                                      |                                                          | Choose         | ▶ 0              | K |
|    |                                  |               |                                      |                                                          |                |                  |   |
|    | Rencana Perkuliahan Semester     |               |                                      |                                                          |                |                  |   |
|    | Link Pembelajaran Produk Canva 🕨 |               |                                      |                                                          |                |                  |   |

# Administration

| Attendance administration |  |  |  |
|---------------------------|--|--|--|
| 🗱 Settings                |  |  |  |
| Locally assigned roles    |  |  |  |

- Permissions
- 🧘 Check permissions
- **T** Filters
- 📥 Competency breakdown
- Logs
- 🏦 Backup
- 📥 Restore
- Course administration

## 📥 Navigation

### Dashboard

- 🕋 Site home
  - Site pages
  - My courses
    - 2425-02-EIM1012-PENGANTAR MANAJEMEN
    - 2425-02-EIM2238 SISTEM INFORMASI MANAJEMEN
    - 2425-01-EIM2126-Manajemen Operasi
    - 2425-01-EIM2238-SISTEM INFORMASI MANAJEMEN
    - 2425-01-EIM3045-PEMASARAN INTERNASIONAL
    - 2324-02-EKM431219-Teknik Proyeksi Bisnis
    - 2324-02-EIM1012-PENGANTAR MANAJEMEN
    - 2425-02-ESD2234-RENCANA PEMASARAN
    - 2425-02-EKO1002-PENGANTAR BISNIS
    - 2425-02-ESD2230-PEMASARAN INTERNASIONAL
    - 2425-02-ESD1203 APLIKASI KOMPUTER BISNIS
      - Participants
    - 🕎 Badges
    - Competencies
    - 📰 Grades
      - General
      - Announcements
      - 🕞 Rencana Perkuliahan Semester

#### 🔌 Presensi Kuliah

- Topic 1
- Topic 2
- Topic 3
- Topic 4
- Topic 5
- Topic 6
- Topic 7
- Topic 8

Pertemuan 9

Topic 10

Topic 11 Topic 12 Topic 13 Topic 14 Topic 15 EVALUASI AKHIR SEMESTER 2425-1-EKM479319-Technopreneurship

Courses

Help and documentation